# 操作説明:一般競争入札方式「申請書受付票受理」

#### ■ 電子入札システム「調達案件一覧」画面

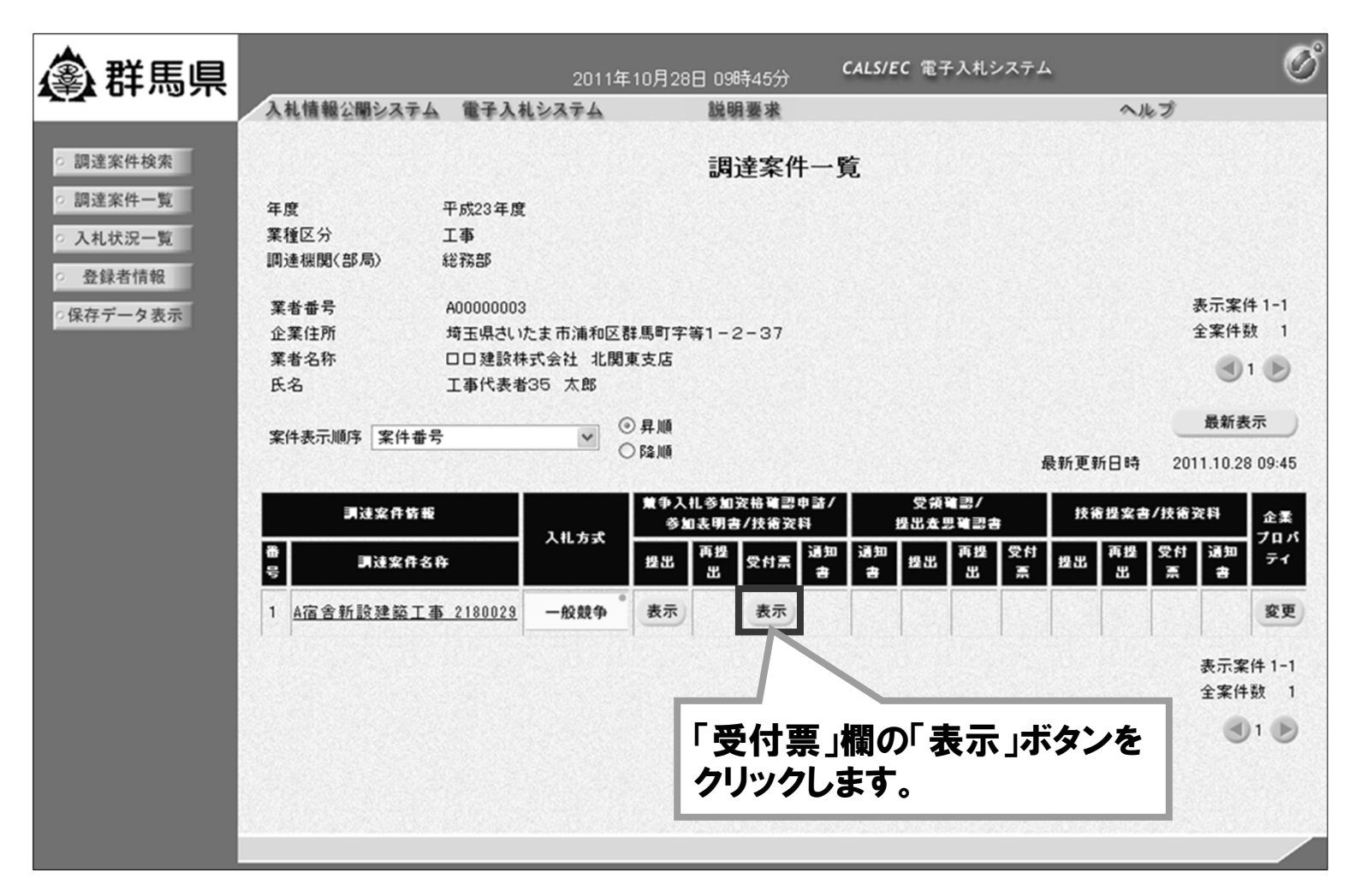

# 操作説明:指名競争入札方式「指名通知書受理」

#### ■ 電子入札システム 「調達案件一覧」画面

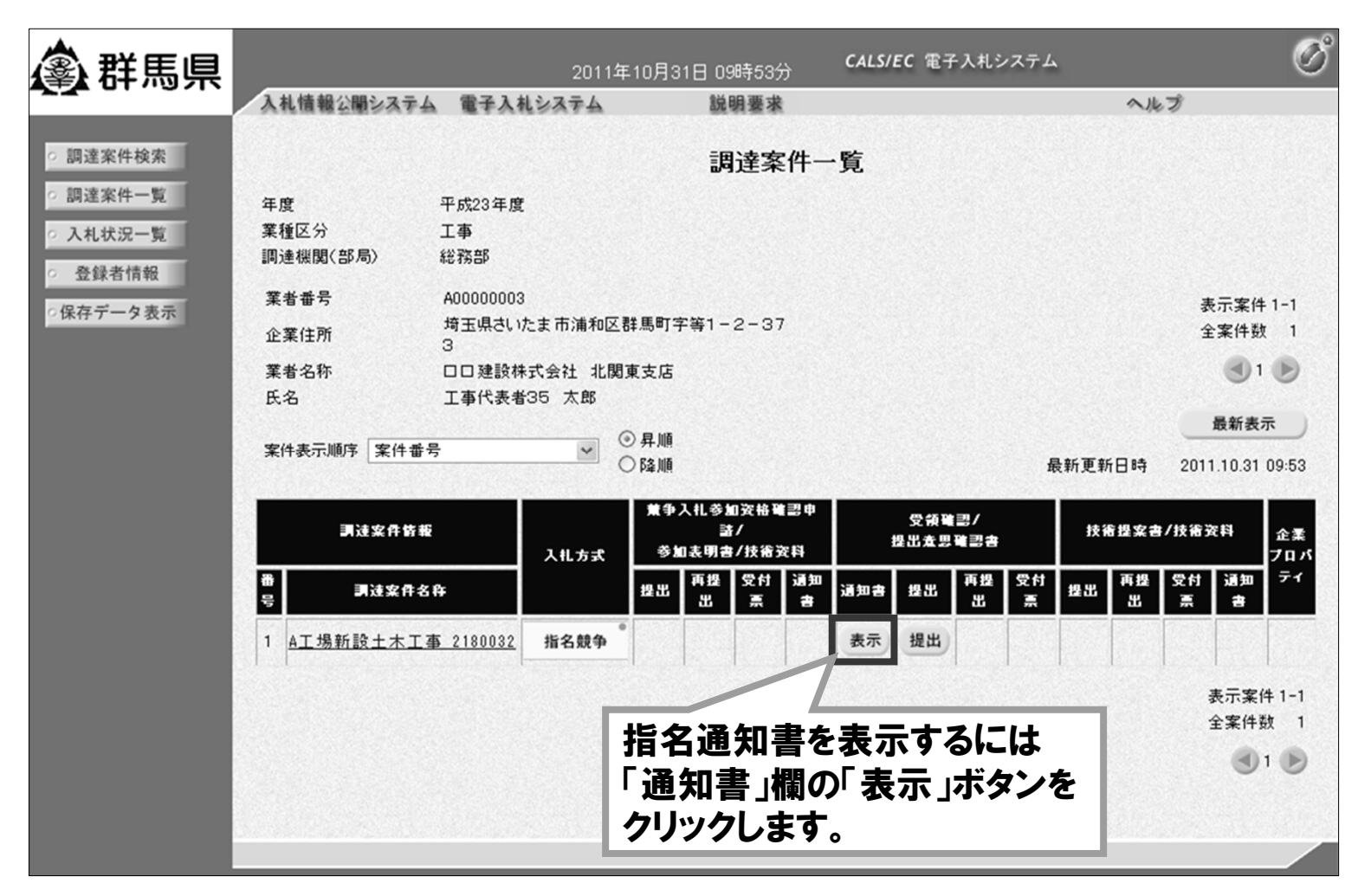

# 操作説明:指名競争入札方式「指名通知書受理」

■ 電子入札システム「指名通知書」画面

| <b>念</b> 群馬県 | 2                     | 2011年10月31日 09時57分 (                    | CALS/EC 電子入札システム | Ø              |
|--------------|-----------------------|-----------------------------------------|------------------|----------------|
|              | 入札情報公開システム 電子入札システ    | ム 説明要求                                  | ヘルプ              |                |
| ○ 調達案件検索     |                       |                                         | 平成23年10,         | 月31日           |
| ○ 調達案件一覧     | 口口建設株式会社 北関東支店<br>支店長 |                                         | 群馬県<br>群馬県知事     |                |
| ○ 人礼状况一覧     | 工事代表者35 太郎 様          |                                         | 群馬県長 一郎          |                |
| ○ 登録者情報      |                       | 指名通知書                                   |                  |                |
| ○保存データ表示     | あなたを入れ                | し者に決定したから、下記事項を了承の                      | )上、入札書を提出してください。 |                |
|              |                       | 51                                      |                  |                |
|              | 案件番号                  | 20110010000071                          | 「印刷」ボタン:         |                |
|              | 調達業件名称<br>入札開始日時      | A上場新設土木上争_2180032<br>平成23年10月31日 10時11分 |                  |                |
|              | 入札書提出締切日時             | 平成23年10月31日 10時30分                      | 指名通知書の印刷         | <b>祠を行います。</b> |
|              | 開札予定日時                | 平成23年10月31日 10時31分                      |                  |                |
|              | 工事又は約入場所              | 平成23年11月30日                             | 「保存」ボタン:         |                |
|              | 内訳書有無                 | 無                                       | 北方を加まった。         |                |
|              | 入札保証金                 | 免除                                      | 拍名週知書のほ1         | 子を仃いより。        |
|              | 契約保証金                 | 無                                       |                  |                |
|              | 前払金                   | 無<br>毎                                  | 「戻る」ボタン:         |                |
|              | 最低制限価格                | 無し                                      |                  | あるに言います        |
|              | 低入札調査基準価格             | 有り                                      | 「詞连条件一見」         | 当則に庆りよ9。       |
|              | 備考理由                  | ××とします<br>へへのため                         |                  |                |
|              | 注田                    | ~~0100                                  |                  |                |
|              | States and the second |                                         |                  |                |
|              |                       |                                         |                  |                |
|              |                       | 刷 保存                                    | 展る               |                |
|              |                       |                                         |                  | X              |
|              |                       |                                         |                  |                |
|              |                       |                                         |                  |                |

#### ■ 電子入札システム 「調達案件一覧」画面

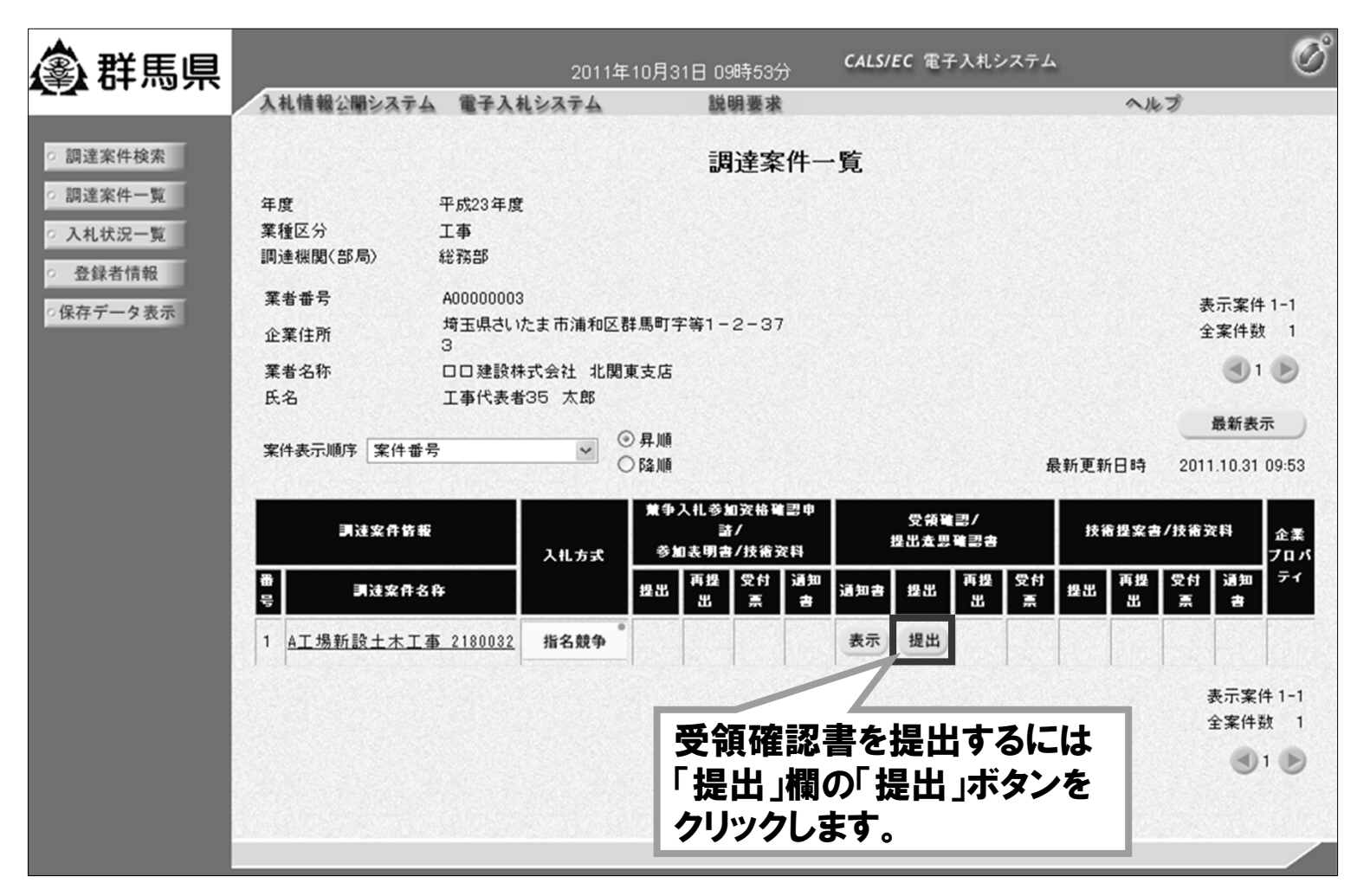

#### ■ 電子入札システム「受領確認書」画面

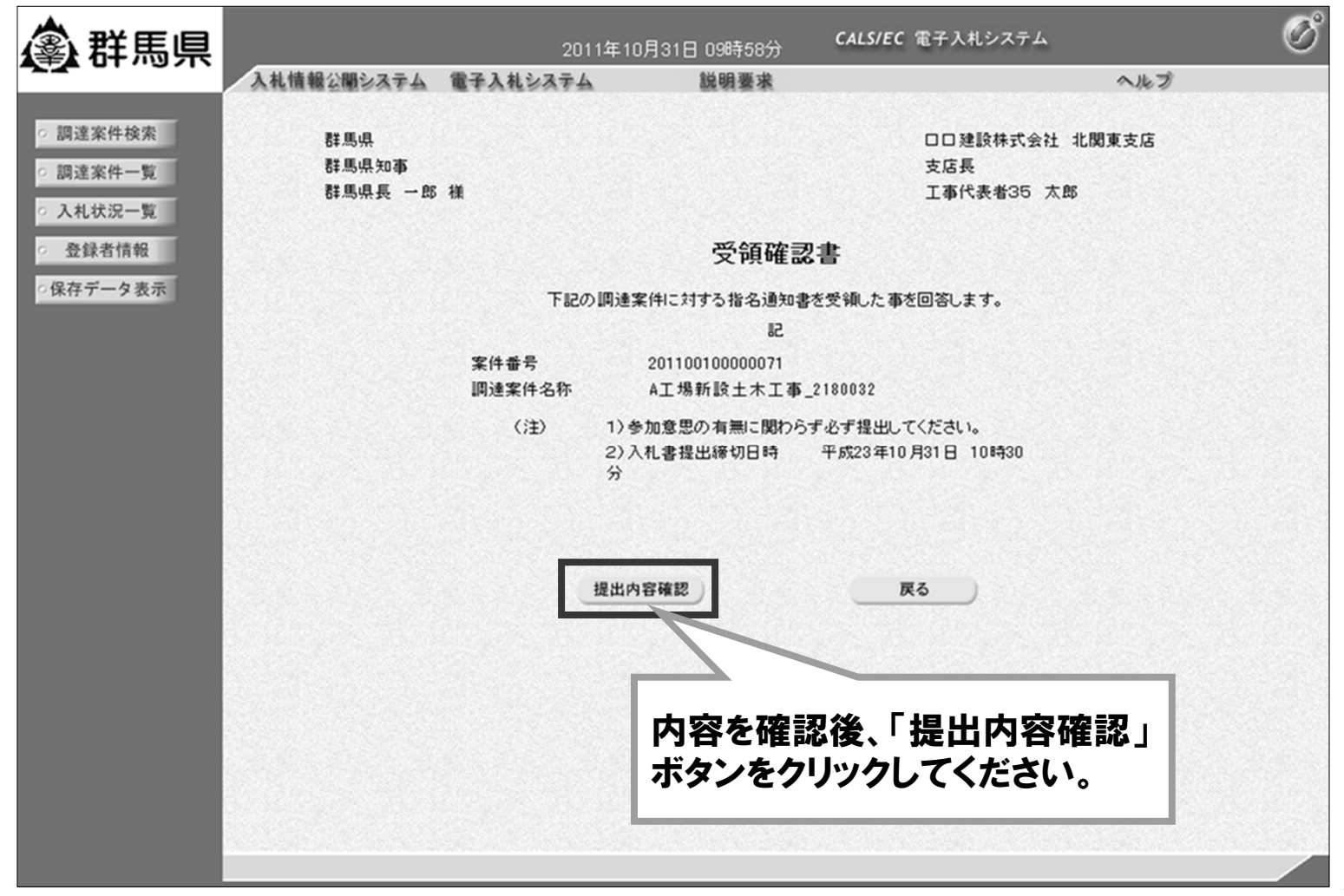

#### ■ 電子入札システム「受領確認書」提出画面

| ▲ 群馬県                                                                                       |                           | 2011       | 年10月31日 09時58分                    | CALS/EC 電子入札システム                    | Ø |
|---------------------------------------------------------------------------------------------|---------------------------|------------|-----------------------------------|-------------------------------------|---|
|                                                                                             | 入札情報公開システム 電子             | 入札システム     | 説明要求                              | ヘルプ                                 |   |
| <ul> <li>         ・ 調達案件検索         ・         ・         調達案件一覧         ・         </li> </ul> | 群馬県<br>群馬県知事<br>群馬県長 一郎 様 |            |                                   | 口口建設株式会社 北関東支店<br>支店長<br>工事代表者35 太郎 |   |
| 「印刷」ボタン:                                                                                    |                           |            | 受領確認                              | !書                                  |   |
| 受領確認書の印刷を                                                                                   | と行います。                    | 下記の日       | 周達案件に対する指名通知書<br>記                | を受領した事を回答します。                       |   |
| 「保存」ボタン:<br>  受領確認書の保在核                                                                     | そ行います。                    | 番号<br>案件名称 | 201100100000071<br>A工場新設土木工事_     | 2180032                             |   |
| 「戻る」ボタン:<br>「調達室件一覧」画面                                                                      | 前に戻ります。                   | (注)        | 1)参加意思の有無に関わら<br>2)入札書提出締切日時<br>分 | ず必ず提出してください。<br>平成23年10月31日 10時30   |   |
|                                                                                             |                           | 印刷         | 提出                                | 戻る                                  |   |
|                                                                                             |                           |            |                                   |                                     |   |
|                                                                                             |                           |            |                                   |                                     |   |
|                                                                                             |                           |            |                                   |                                     |   |
|                                                                                             |                           |            |                                   |                                     |   |

■ 電子入札システム「受領確認書受信確認通知」画面

| <b>③</b> 群馬県                                                     | _                             | 2011年10月31日 05 | 9時59分 CALS/EC 電子入札シ | 1774 Ø |
|------------------------------------------------------------------|-------------------------------|----------------|---------------------|--------|
|                                                                  | 入札情報公開システム電                   | 子入札システム 説      | 明要求                 | ヘルプ    |
| <ul> <li>回 調達案件検索</li> <li>の 調達案件一覧</li> <li>○ 入札状況一覧</li> </ul> | 口口建設株式会社<br>支店長<br>工事代表者35 太朗 | 北関東支店<br>; 様   |                     |        |
| <ul> <li>登録者情報</li> </ul>                                        |                               | 受領確            | 認書受信確認通知            |        |
| ○保存データ表示                                                         |                               |                |                     |        |
|                                                                  |                               | 受領確認書は下調       | この内容で正常に送信されました。    |        |
|                                                                  |                               |                |                     |        |
|                                                                  |                               | 案件番号           | 20110010000071      |        |
| 「印刷」ホタンを                                                         | クリツクし、印                       | 調達案件名称         | A工場新設土木工事_2180032   |        |
| 刷を行ってくださ                                                         | sl'.                          | 申請日時           | 平成23年10月31日 09時59分  |        |
| 印刷後、「調達雪<br>ンをクリックする<br>一覧」画面に戻                                  | 案件一覧」ボタ<br>と、「調達案件<br>ります。    | 印刷を行ってから、調     | 達案件一覧ボタンを押下してください   |        |
|                                                                  |                               | 日加利            | 調達条件一覧              |        |
|                                                                  |                               |                |                     |        |
|                                                                  |                               |                |                     |        |
|                                                                  |                               |                |                     |        |
|                                                                  |                               |                |                     |        |
|                                                                  |                               |                |                     |        |
|                                                                  |                               |                |                     |        |

#### ■ 電子入札システム「調達案件一覧」画面

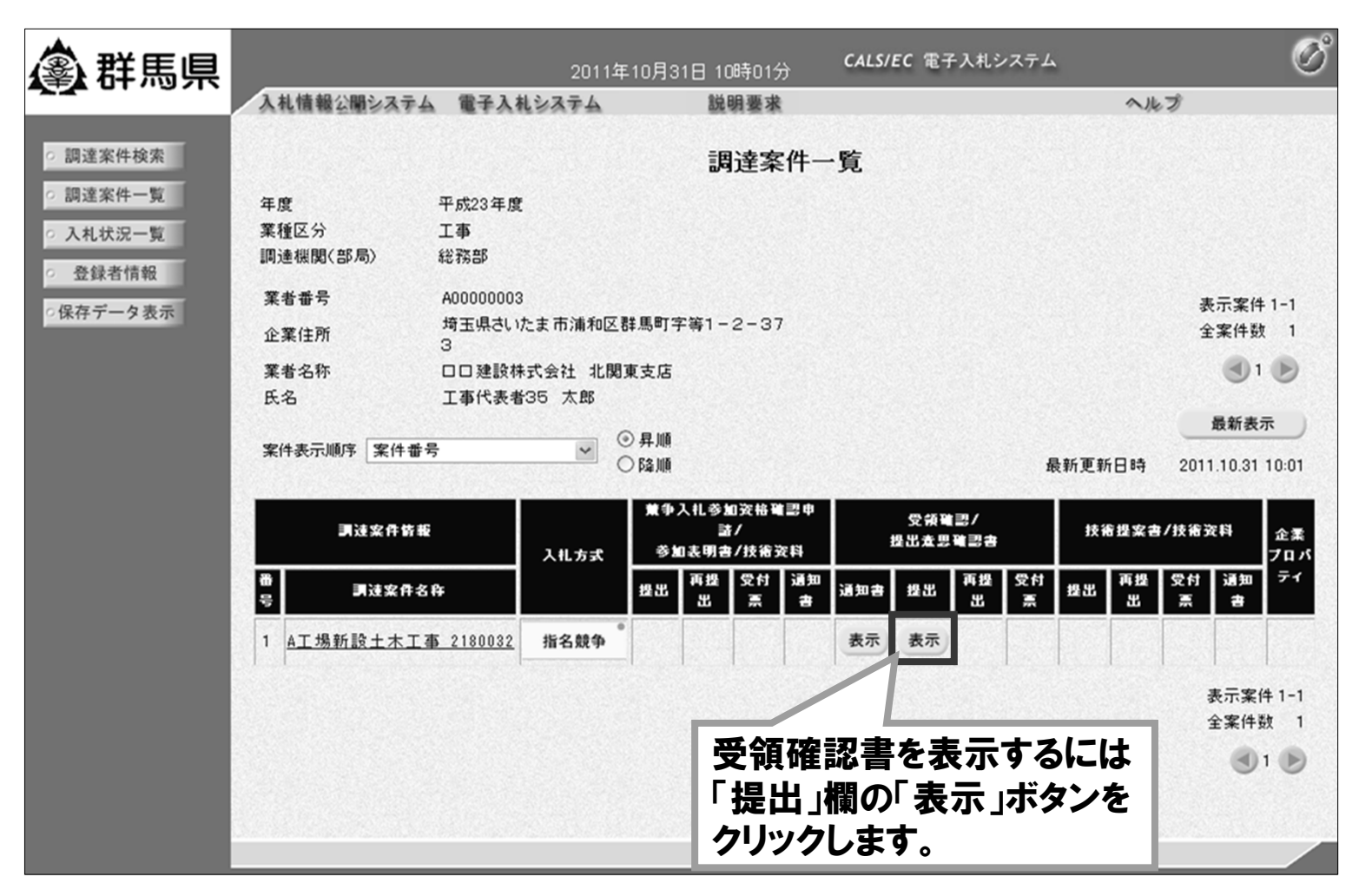

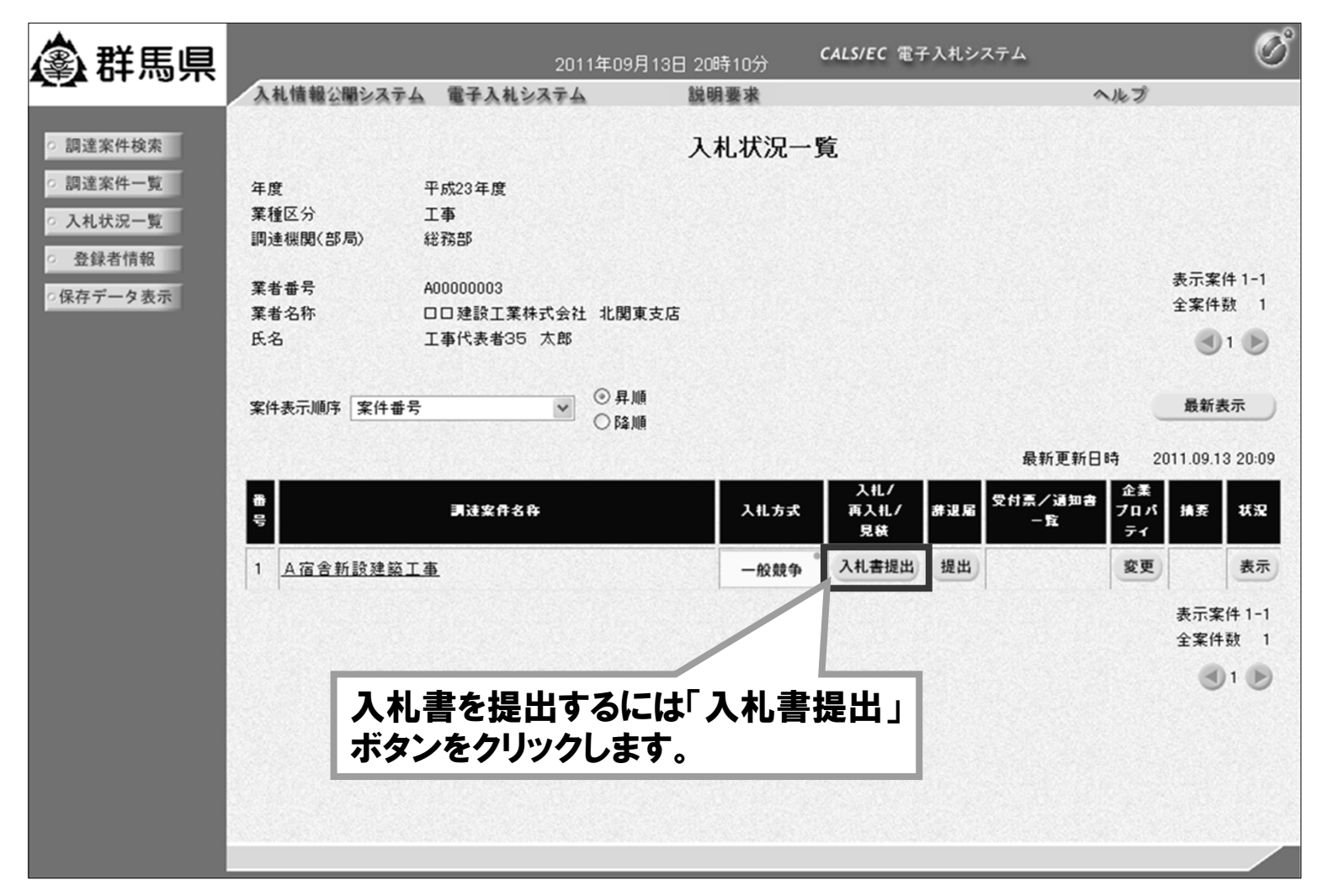

### ■ 電子入札システム「入札書」画面

| <b>念</b> 群馬県                                               |                                                              | 2011年09月13日 20時13分                                                                       | CALS/EC 電子入札システム                                                                                  |
|------------------------------------------------------------|--------------------------------------------------------------|------------------------------------------------------------------------------------------|---------------------------------------------------------------------------------------------------|
|                                                            | 入礼情報公開システム 電                                                 | 子入札システム 説明要求                                                                             | ヘルプ                                                                                               |
| <ul> <li>調達案件検索</li> <li>調達案件一覧</li> </ul>                 | 空计业力作                                                        | 入札書                                                                                      | 内訳書の添付方法                                                                                          |
| <ul> <li>入札状況一覧</li> <li>登録者情報</li> <li>保存データ表示</li> </ul> | 先注者名称<br>案件番号<br>順違案件名称<br>執行回数<br>締切日時<br>入利会頓[半 <b>角</b> で | <sup>867869</sup><br>201100100013003<br>A宿舎新設建築工事<br>1回目<br>平成23年9月13日 20時<br>そみわしてください1 | 5% ①「参照」ボタンをクリックし内訳書を<br>選択します。                                                                   |
|                                                            | (入力權)                                                        | (表示欄)<br>770000000 円(税抜き)                                                                | 770,000.00<br>7億7005 - 416 ②「内訳書追加」ボタンをクリックし、<br>内訳書を追加します。                                       |
|                                                            | 群馬県財務規則公<br>内駅書<br>業者番号<br>業者名称<br>氏名<br>く達約生入               |                                                                                          | AUX 3.<br>内訳書追加<br>D:¥atxt<br>参照<br>1<br>1<br>1<br>1<br>1<br>1<br>1<br>1<br>1<br>1<br>1<br>1<br>1 |
|                                                            | 商号(連絡先名称<br>氏名<br>住所                                         | <ul> <li>(5)</li> <li>総務部総務課</li> <li>建設太郎</li> <li>埼玉県さいたま市浦和区長</li> </ul>              | ③必要事項を全て入力後、内容を確認し<br>「提出内容確認」ボタンをクリックします。                                                        |
|                                                            | 電話番号<br>E-Mail                                               | U12-987-6577<br>test-shinsei-manager16<br>退出内容確認                                         | 29@mail.co.jp<br>हठ<br>32                                                                         |

■ 電子入札システム「入札書」確認画面 電子入札システムは時間によって管理されてい ます。締切時間ぎりぎりに送信された場合、通信 の状況等により通信中のものであっても時間に 🔊 群馬県 **CALS/EC** 電子入札システ 2011年09月13日 20時14分 入札情報公開システム 電子入札システム 説明要求 なれば自動的に締切られます。余裕を持って提 調達案件検索 出していただくようお願いいたします。 調達案件一覧 入札書 入札状況一覧 総務部 発注者名称 なお、提出が間に合わないと思われる場合には、 登録者情報 案件番号 201100100013003 調達案件名称 A宿舍新設建築工事 早めに発注者に連絡し、対応についてご相談く 保存データ表示 執行回数 1回月 締切日時 平成23年9月13日 20時45分 ださい。 入札金額 (入力欄) (表示欄) 770000000 円(税抜き) 770,000 × Windows Internet Explorer 7億7000 群馬県財務規則及び群馬県建設工事執行規程を了承の上、次のとおり入札します。 内訳書 D:¥a.txt 入札書を提出しますがよろしいですか? 業者番号 A0000003 業者名称 口口建設工業株式会社 北関東支店 氏名 工事代表者35 太郎 OK キャンセル <連絡先> 商号(連絡先名称) 総務部総務課 氏名 建設 太郎 住所 埼玉県さいたま市浦和区群馬町字等1-2-371 電話番号 012-987-6577 E-Mail test-shinsei-manager1629@mail.co.jp 印刷を行ってから、入札書提出ボタンを押下してください 入札書提出 内容確認の上、「入札書提出」ボタンを クリックしてください。 ダイアログが表示されますので、提出し てよろしければ「OK」ボタンをクリックし てください。 33

■ 電子入札システム「入札書受信確認通知」画面

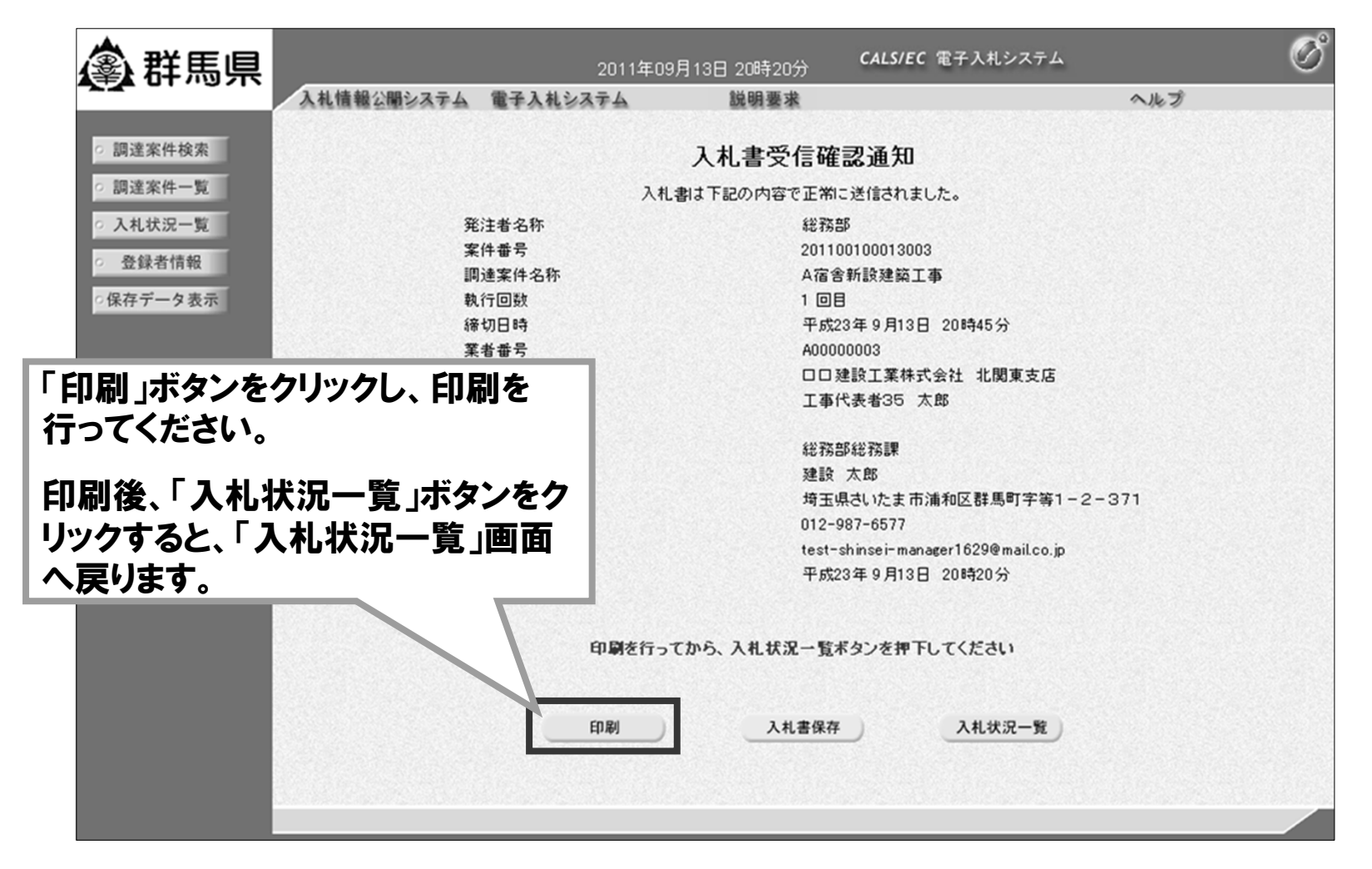

# 操作説明:共通「入札書受付票受理」

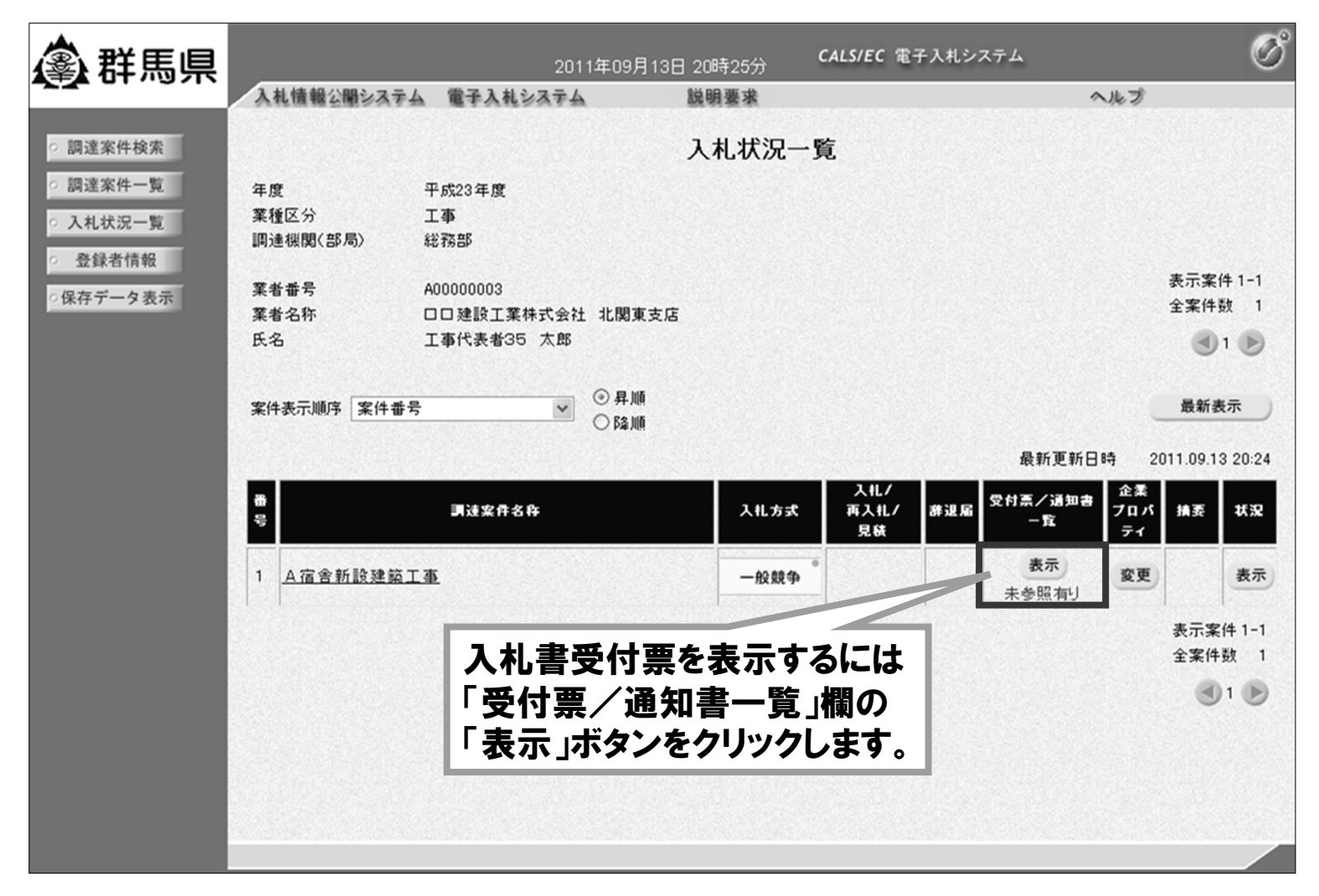

# 操作説明:共通「入札締切通知書受理」

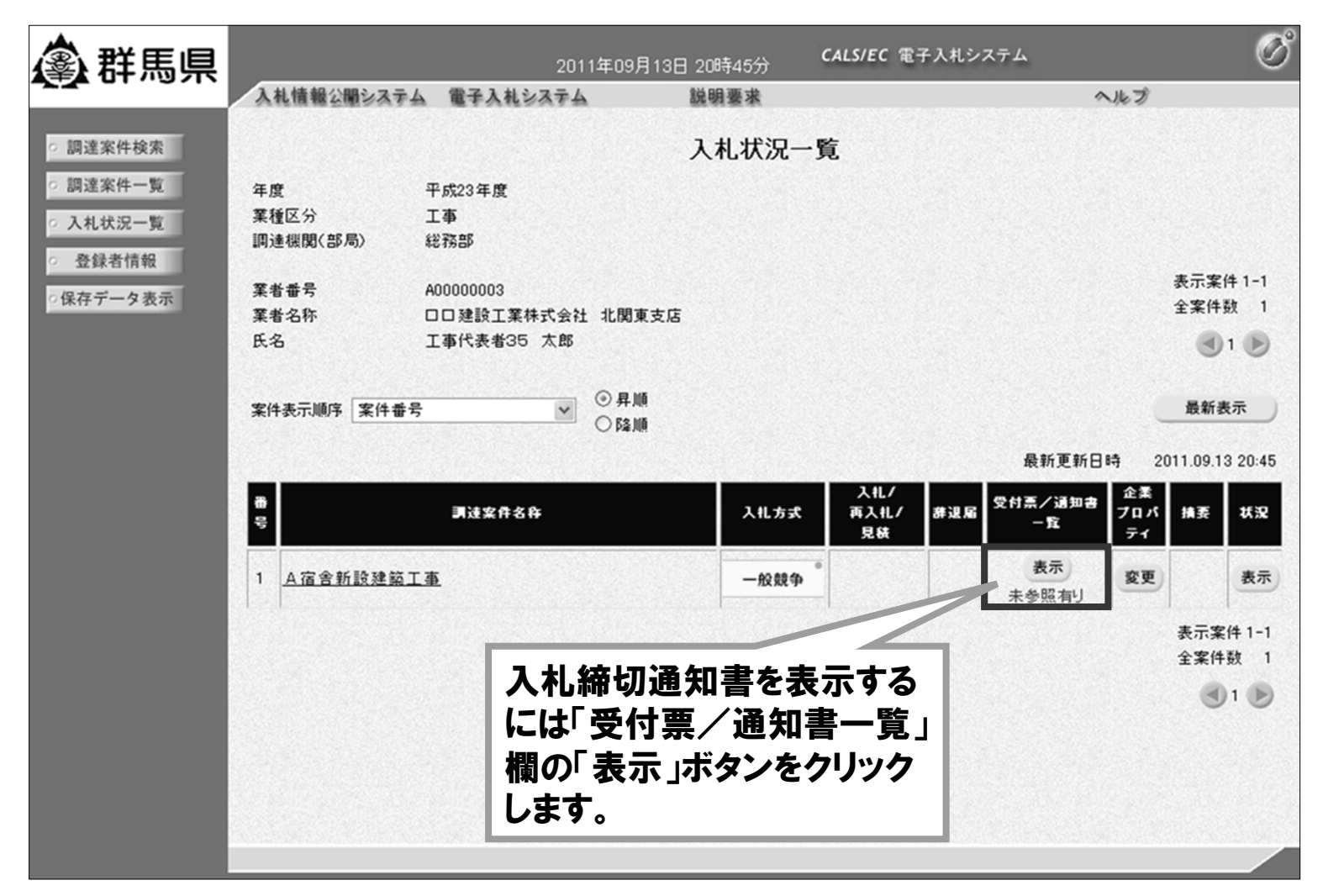

### 操作説明:共通「落札者決定通知書受理」

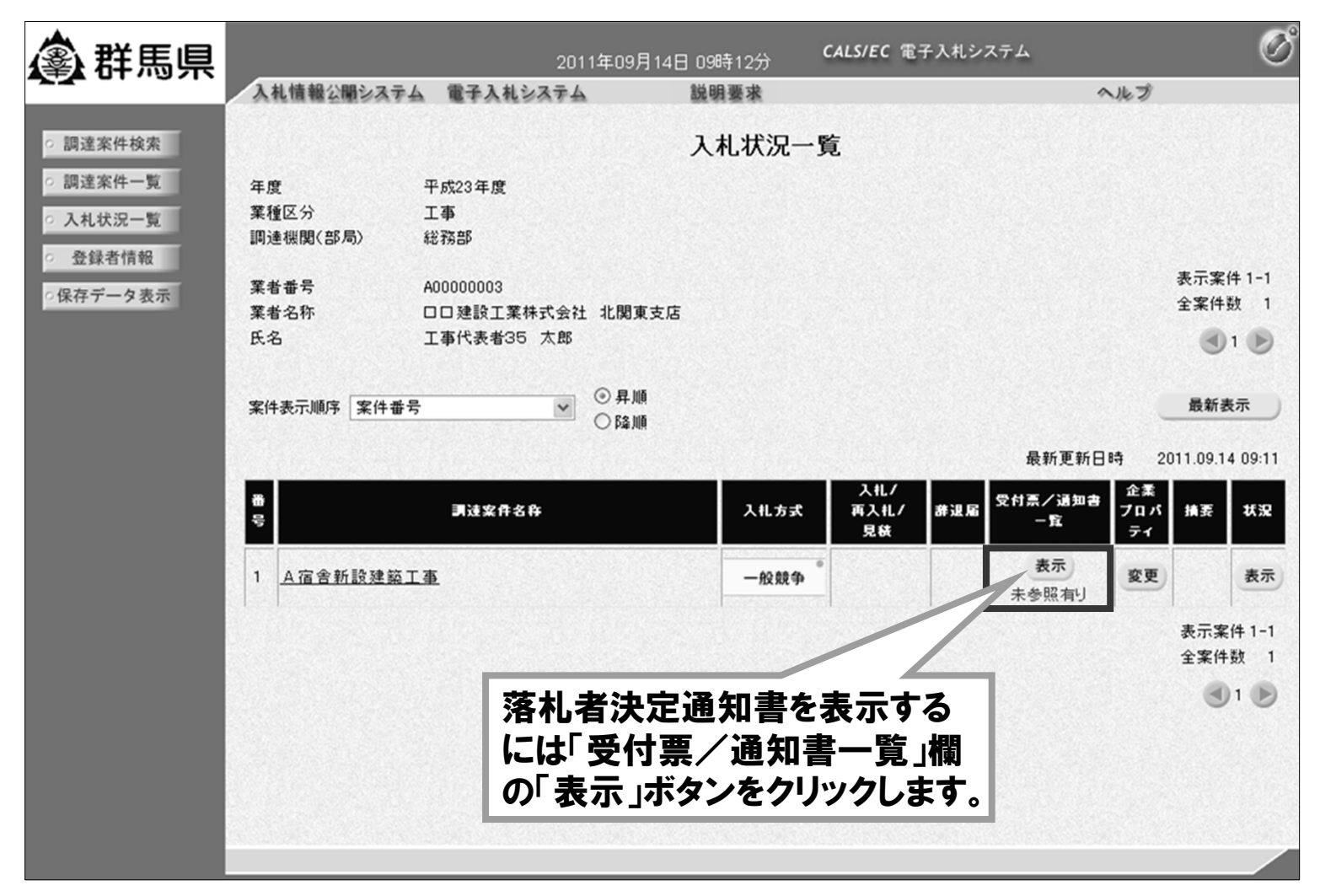

# 操作説明:共通「落札者決定通知書受理」

| <b>逾</b> 群馬県                              | 入礼情報公開システ | 2011年                             | 09月14日 09時16分 CALS/EC 電子入<br>説明要求                          | 、札システム        | ヘルプ   | Ø |
|-------------------------------------------|-----------|-----------------------------------|------------------------------------------------------------|---------------|-------|---|
| ○ 調達案件検索                                  |           |                                   | 入札状況通知書一覧                                                  |               |       |   |
| ○ 調達案件一覧                                  | 執行回致      | 通知書名                              | 通知書発行日付                                                    | 通知書表示         | 通知書確認 |   |
| <ul> <li>入札状況一覧</li> <li>登録者情報</li> </ul> |           | 落札者決定通知書                          | 平成23年9月14日 9時10分                                           | 表示            | 未参照   |   |
| ○保存データ表示                                  | 1         | 入札締切通知書                           | 平成23年9月13日 20時45分                                          | 表示            | 参照済   |   |
|                                           |           | 入札書受付票                            | 平成23年9月13日 20時                                             | 表示            | 参照済   |   |
|                                           |           | 「通知<br>をクリン<br>通知書<br>認」欄(<br>に変わ | 書表示」欄の「表示」ボ<br>ックします。<br>を表示すると「通知書<br>は「未参照」から「参照<br>ります。 | タン<br>確<br>済」 |       |   |
|                                           |           |                                   |                                                            |               |       |   |

# 操作説明:共通「落札者決定通知書受理」

### ■ 電子入札システム「落札者決定通知書」画面

| <b>③</b> 群馬県                                                                         | 2011年09月14日 09時17分                                                                          | CALS/EC 電子入札システム                                           | Ø                 |
|--------------------------------------------------------------------------------------|---------------------------------------------------------------------------------------------|------------------------------------------------------------|-------------------|
| ○ 調達案件検索                                                                             | しシステム 説明要求                                                                                  |                                                            | ヘルプ<br>平成23年9月14日 |
| 「印刷」ボタン:<br>落札者決定通知書の印刷を行います。<br>ログインID<br>「保存」ボタン:<br>落札者決定通知書の保存を行います。<br>「戻る」ボタン: | 東支店<br>落札者決定通<br>下記の案件について、下記の者が落せ<br>記<br>201100100013003<br>A宿舎新設建築工事<br>平成23年9月14日 9時 6分 | 群馬県<br>群馬県知事テスト<br>群馬県長 一郎テスト<br><b>大印書</b><br>札した旨通知致します。 |                   |
| 「入札状況通知書一覧」画面に戻ります。                                                                  | ロロ建設工業株式会社 北間<br>770.000,000 円(税抜き)<br>印刷 保存                                                | 関東支店                                                       | 2                 |
|                                                                                      |                                                                                             |                                                            |                   |

- 発注図書ダウンロードは、入札情報公開システムで行います。 入札情報公開システムでは、公告情報の閲覧や入札結果情報の閲覧を 行うシステムです。
- ■「ぐんま電子入札共同システム」ホームページ

https://portal.g-cals.e-gunma.lg.jp/

|                                                                |                                         |                                                                                                    |                                                                                                    | it)                                                                                                    | サロシフテムからのお知ら |
|----------------------------------------------------------------|-----------------------------------------|----------------------------------------------------------------------------------------------------|----------------------------------------------------------------------------------------------------|----------------------------------------------------------------------------------------------------|--------------|
| 、んま電子入札共同システム」                                                 | よくある質問                                  |                                                                                                    | ◇建設っ、汁井川                                                                                              | // 物旦 • 份致                                                                                                    | 共同システムからのお知ら |
| ップメニューから「入札情報公<br>システム」をクリックします。<br>システム利用の各種設定・準              | <b>初めてご利</b><br>ぐんま電子<br>なお、利用<br>で、ご承知 | <ul> <li>第注見通,<br/>登注情報</li> <li>入札:契約結果</li> <li>指名(学止一覧</li> <li>競争入札案件情報ログイン</li> <li>● 調達機関選択</li> </ul> | <ul> <li><u>総注見通</u>。</li> <li>総注情題</li> <li>入札・契約結果</li> <li>指名停止一覧</li> <li>競争入札案件情報ログイン</li> </ul> | <u> 発注見通</u><br><u> 発注情報</u><br>入 <u>れ・見積結果</u><br><u> 指名停止一覧</u><br>競争入礼案件情報ログイン                                                                               |              |
| ・ステムへのリンク       電子入札システム       入札情報公開システム       聴見入札を加り指用電子的ング | <b>重要なお知</b><br>・入札書の<br>ICカー           | ◆ □ <u>4 之条</u> 町<br><u>長野原町</u><br>望淀町<br>高山村<br>東吾妻町                                                       |                                                                                                    |                                                                                                    |              |
| ム                                                              | 提出は余裕<br>また、電<br>ムページを                  | ◆西部<br>高 <u>崎西市</u><br>蘆岡市市<br>室田市市<br>安上(日田町)<br>甘楽町                                                        | ◆県<br><u> 発展県住宅供給公社</u><br><u> 詳展県建設技術センター</u><br>◆中部<br><u> 前様本</u>                                  | ●東部<br>掴生市<br><u>館址市</u><br><u>館址市</u><br><u>私送</u> 回市<br><u>想</u><br><u>街町町</u><br>町1100<br>54(1)<br>1000<br>1000<br>1000<br>1000<br>1000<br>1000<br>1000<br>1 |              |

■「入札情報公開システム」トップページ画面
 発注図書ダウンロードでは、仮登録を行った際に取得した情報を使い、
 業種毎にログインを行ってからダウンロードすることができます。

| $\underline{\times}$ | <u>指名競争入</u> | <u>、札案件では、</u> | 指名を受け | <u>た業者のみダ</u> | <u>ウンロードカ</u> | <u> </u> |
|----------------------|--------------|----------------|-------|---------------|---------------|----------|
|                      |              |                |       |               |               |          |

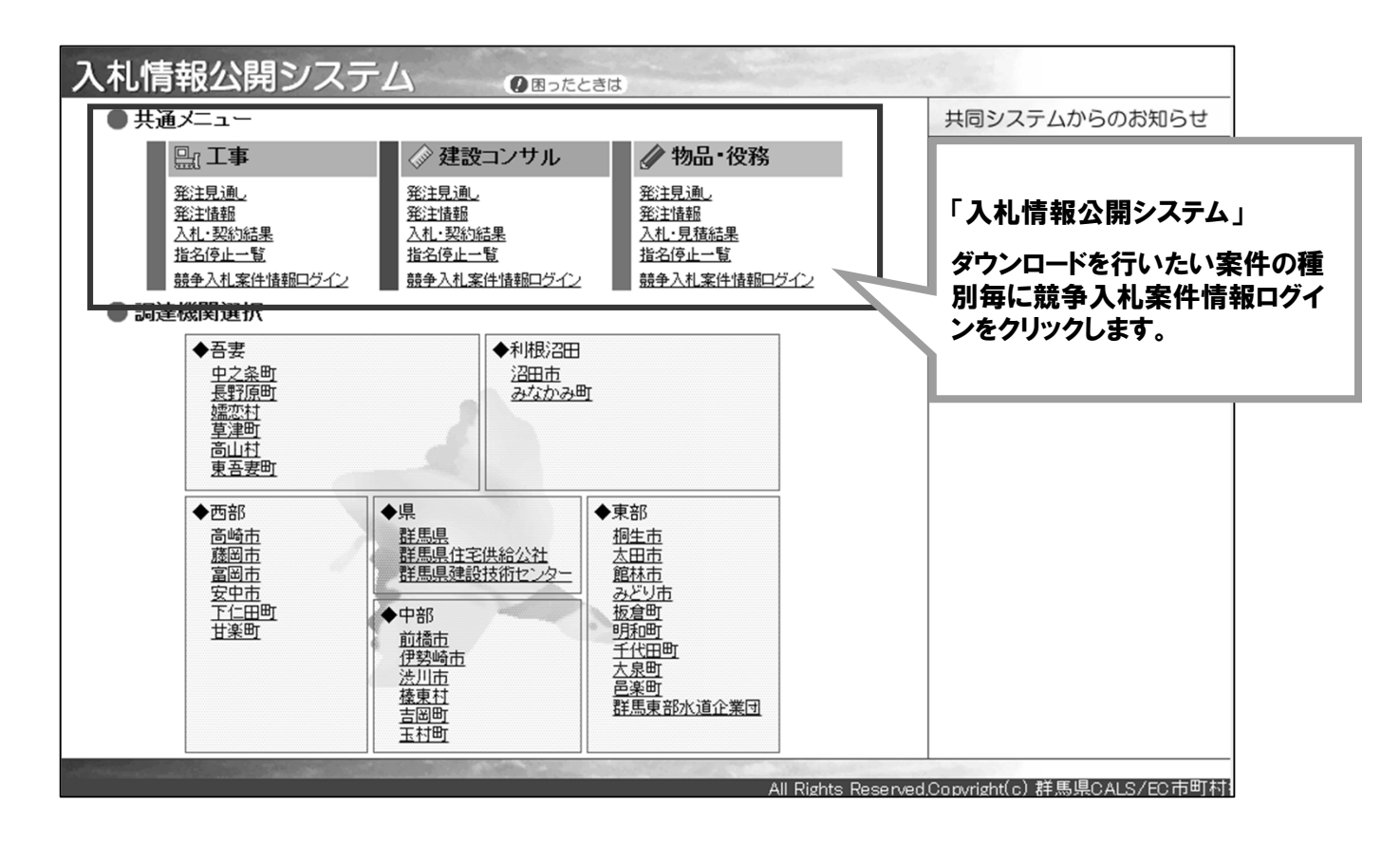

■「競争入札案件情報ログイン」画面 予備登録を行った際に取得した情報を使用してログインを行います。

受付番号 / ID / 入札用パスワード

※受付番号やIDは予備登録完了後に「ユーザIDパスワード通知」メールにて通知された情報です。 通知されたメールやパスワードが不明な場合には、"システム"または"FAX"から再発行が行えます。

| 入心间和公用 | ノスフム                                                         |                     |
|--------|--------------------------------------------------------------|---------------------|
| 工事     | 競争入札案件情報ログイン<br>グイン」ボタンをクリックします。                             | カレ、「ロ               |
|        | 受付番号 ※この画面で使用するパスワードは入れ<br>ワードであり、申請用パスワードとは異れ<br>のでご注意ください。 | <u>札用パス</u><br>なります |
|        |                                                              |                     |
|        | パスワード                                                        |                     |
|        | ログインクリア                                                      |                     |
|        | All Rights Reserved,Copyright(c) 群馬県CALS/EC市町村推進             | 協議会                 |

※ 建設コンサルおよび物品・役務も同様の操作を行うことによりダウンロードが可能です。

■「競争入札案件情報一覧」画面 ログインした際の業者情報に紐づく案件が表示されます。

| 入札情報公開                                                       | システム                                         |                                                                                                    |                            |                          |
|--------------------------------------------------------------|----------------------------------------------|----------------------------------------------------------------------------------------------------|----------------------------|--------------------------|
| 工事                                                           | 競争入札案件情                                      | i報一覧                                                                                                    | 6                          | この画面を閉じる]                |
| 調連機関<br>案件番号     工事       諸馬県     0ヘルプ_発注図書       0821     0 | <b>第名</b><br>入札方<br>工種<br>指名競争入<br>季気<br>All | 「競争入札案件情報一覧」<br>案件が表示されましたら、"工事<br>名称"をクリックします。<br>※案件が表示されない場合には、<br>対象案件が公開されていない可<br>能性がありますので発注機関にお<br>問い合わせください。 | 予定価格<br>****<br>LCALS/EC市田 | 課所名<br>群馬県総務部<br>J村推進協議会 |

■「発注情報閲覧」画面 発注情報基本情報と発注図書が表示され発注図書項目にある 「ファイルダウンロード実行」ボタンからファイルのダウンロードが行えます。

| 入札情報公開シ  | ステム                          |                                          |
|----------|------------------------------|------------------------------------------|
| I\$      | 発注情報閲覧                       | [競争入札案件情報一覧] > [発注情報閲覧]                  |
| 発注情報基本情報 |                              |                                          |
| 調達機関     |                              |                                          |
| 工事名      | ①ヘルブ_発注図書確認                  | 「発注情報閲覧」                                 |
| 案件番号     | 0821                         | 案件が表示されましたら、発注図書に<br>ある"ファイルダウンロード実行"ボタン |
| 入札方式     | 指名競争入札                       | をクリックします。<br>※ダウンロード可能たファイルがありま          |
| 開州日      | 2015年08月24日 17時01分           | <u> せんと表示されましたら、発注機関に</u> お問い合わせください。    |
| 課所名      | 群馬県総務部                       |                                          |
| 発注図書     |                              |                                          |
| 策迫書      | ファイルダウンロード実行 (添付文章.txt/0 KB) |                                          |

# 7. ヘルプデスク

■ 受付対応時間

| 電話   | 平日                 | 9:00~17:00(但し、12:00~13:00は除きます。)      |  |
|------|--------------------|---------------------------------------|--|
|      | 土・日・祝日             | 運用しておりません。<br>(R6.12.30~R7.1.3も含みます。) |  |
| Eメール | 原則として毎日24時間受け付けます。 |                                       |  |
| FAX  | (17:00以降に受け        | 付けた問い合わせは翌営業日に回答します。)                 |  |

- 問い合わせ連絡先 電話番号 0120-511-306 FAX 022-295-5005
   メールアドレス gunma-help@efftis.jp
- 問い合わせ内容
   共通添付書類、システムの操作方法、システムを利用するためのパソコンの設定
   方法 等